Manual for submitting an electronic application (e-application) to study at the Academy of Fine Arts in Prague in the follow-up Master's degree programme Art in Context

Before filling in the e-application form, please read the admission guidelines here carefully: https://be.avu.cz/app/uploads/2022/02/2023\_2024\_admission\_procedure\_Art\_in\_Context\_ vyzva\_prijimaci\_rizeni\_Art\_in\_Context-2.pdf

1. Open the following link: https://stag-avu.zcu.cz/portal/studium/uchazec

or via the website www.avu.cz.

avu

Electronic application Admission procedure

ECTS arrivals

Portál

0

**Back to start** 

| avu                                                            |                                                             |                                                |
|----------------------------------------------------------------|-------------------------------------------------------------|------------------------------------------------|
| Electronic application<br>Admission procedure<br>ECTS arrivals | Electronic Admission App<br>Akademie výtvarných umění v Pra | blication<br>aze                               |
|                                                                | <b>Submit application</b>                                   | Applications                                   |
|                                                                | Currently open fields of study                              | Check and complete data<br>Admission procedure |

2. Clicking on it opens the main page of the IS/STAG Portal. Now select "Submit Application".

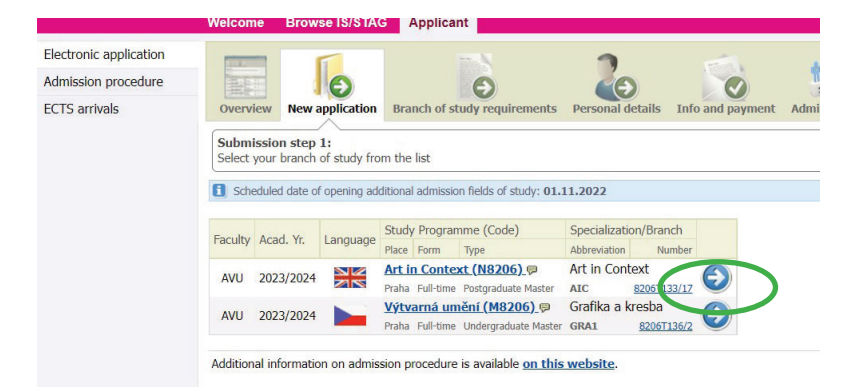

Log in to electronic application for study

Enter your email address to enter the Electronic Application.

myemailadress@gmail.com

3. Select Art in Context among the available specializations and click on the "blue arrow".

4. Enter your valid email address that you will use throughout the admissions process.

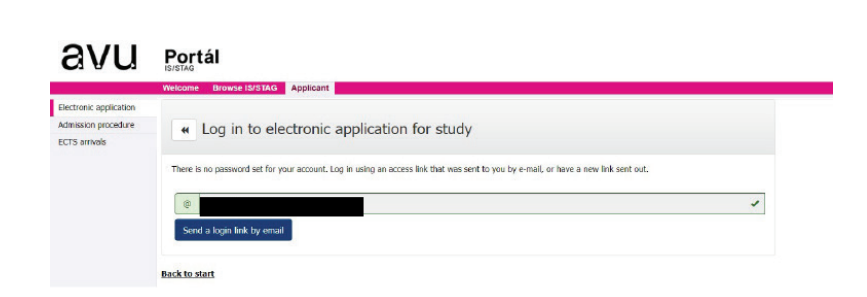

5. After verifying your email, click on "send login link by email"

| glish version<br>lemy of Fine Arts in Prague r                        | equires verification of the email add                                                             | ess you have registered.                                                              |                                                                                       | (                                 |
|-----------------------------------------------------------------------|---------------------------------------------------------------------------------------------------|---------------------------------------------------------------------------------------|---------------------------------------------------------------------------------------|-----------------------------------|
| the link to confirm that this                                         | email address was entered by you an                                                               | f that it is valid.                                                                   |                                                                                       | ,                                 |
| ink will open your electronic                                         | application for admission. The link re                                                            | E-Application - e-mail a                                                              | d the validity if necessary.                                                          | -                                 |
| waage has been generated autor                                        | atically by 6/573/C. Do not reply. This notifica                                                  | ion was made on 13.12.2021 at 16.16.35.                                               |                                                                                       | (                                 |
| ská verze                                                             |                                                                                                   |                                                                                       |                                                                                       |                                   |
| lemie výtvarných umění v P<br>utím na uvedený odkaz potv              | razo vyžadujo ověření Vaší e-mailové<br>rzujete, že jste tuto e-mailovou adres                    | adrosy, ktorou jsto zaregistroval(a).<br>1 zadal(a) skutečně Vy a že je tato adresa p | Natná.                                                                                |                                   |
| az otevrfe Vaši elektronickou                                         | přihlášku ke studiu, je platný do 13.6.                                                           | 022. Platnost si můžete případně prodlou                                              | 2it.                                                                                  |                                   |
|                                                                       |                                                                                                   | Přihláška ke studiu - ověř                                                            | eni e-mailové adresy                                                                  |                                   |
| nessage has been generated autorr<br>mail has been automatically gene | atically by 6/573.G. Do not raply. This notifica<br>rated by the student agendia system 5/574G. I | ion wat made on 18.12.2021 at 16.16.35.<br>No not reply.                              |                                                                                       |                                   |
| 21/11                                                                 | Portál                                                                                            |                                                                                       |                                                                                       |                                   |
| CIAC                                                                  | ISISTAD<br>Browse ISISTAG Applies                                                                 | nt 2                                                                                  |                                                                                       |                                   |
| Bectronic application<br>Admission procedure                          | 6                                                                                                 | o                                                                                     | 2 8 11 4                                                                              |                                   |
| scits anivels                                                         | Overview Here application                                                                         | Branch of study requirements Pr                                                       | monal details. Into and payment. Admission into. Hy account                           |                                   |
|                                                                       | Enter information required for                                                                    | your selected branch of study and pro-                                                | oved by clicking Heart.                                                               |                                   |
|                                                                       | New application Skep 2:                                                                           | Additional information                                                                |                                                                                       |                                   |
|                                                                       | Selected Branch of study / mo<br>Facult                                                           | dule<br>y Akademie výtearných unelel v Praze                                          | additional information regarding the application<br>@Priority* 1                      |                                   |
|                                                                       | Acad. Vi<br>Study Programm                                                                        | . 38022/2023<br>e Art in Context                                                      | Mote                                                                                  |                                   |
|                                                                       | Cod                                                                                               | e Praha                                                                               |                                                                                       |                                   |
|                                                                       | For                                                                                               | n Pulitine<br>h Acta careet                                                           |                                                                                       |                                   |
|                                                                       | Abbrenistin<br>Rumbe                                                                              | ADC<br># 82007133/17                                                                  |                                                                                       |                                   |
|                                                                       | Application submission deadline                                                                   | 13. 12. 2021                                                                          |                                                                                       |                                   |
|                                                                       | Southeast or cellinin bill                                                                        | Ech informaci k přijímacímu řísení na +                                               | malavou adrecu, kterou oxiicim v e-přihláčce ke etudu.                                |                                   |
|                                                                       | Enter your grades from pr                                                                         | evices stadies.                                                                       |                                                                                       |                                   |
|                                                                       | Upload files required for a                                                                       | e you water grades from previous stads                                                | es en appropria la cas branch d'altable                                               |                                   |
|                                                                       | <ul> <li>Una the following farm to up</li> <li>Do films unbound out.</li> </ul>                   | and files required for the field of study you                                         | are applying fat. If possible, upland at least are file for every item letted in Type | of file attached. Filet may be up |
|                                                                       | Type of file attached                                                                             |                                                                                       |                                                                                       |                                   |
|                                                                       | Please choese file type from the I<br>Choese file to save                                         | at of allowed types.                                                                  |                                                                                       |                                   |
|                                                                       | Vybrat souber Scalour nevvlati<br>• decepted file types: RDF, 3PG,                                | h<br>1966<br>Al d'Estructura anno 1967 (- 1969) 186                                   |                                                                                       |                                   |
|                                                                       | Novimans permissible number                                                                       | of files of this type: 1                                                              |                                                                                       |                                   |
| Applicant 's                                                          | s CV                                                                                              | list of alound himes                                                                  |                                                                                       | have                              |
| Choose file                                                           | save                                                                                              | inschr anowed types.                                                                  |                                                                                       | the fil                           |
| Vybrat sou                                                            | ibor CV_namer                                                                                     | ame.docx                                                                              |                                                                                       | nossi                             |
| Accepted     Maximum                                                  | file types: PDF,DC                                                                                | C,DOCX                                                                                | 0 MB (= 10240 KB)                                                                     | Plose                             |
| <ul> <li>Maximun</li> </ul>                                           | n permissible numb                                                                                | er of files of this type: 10                                                          | 1                                                                                     |                                   |
| Přiložit s                                                            | oubor                                                                                             |                                                                                       |                                                                                       | llowin                            |
|                                                                       |                                                                                                   |                                                                                       |                                                                                       | Salaa                             |
| <<                                                                    | Back                                                                                              | Next >>                                                                               |                                                                                       | Selec                             |
|                                                                       |                                                                                                   |                                                                                       |                                                                                       | you a                             |
| List o                                                                | f files alrea                                                                                     | dy uploaded:                                                                          |                                                                                       | Selec                             |
|                                                                       |                                                                                                   | CV name                                                                               | surname decut                                                                         |                                   |
| 1.                                                                    |                                                                                                   | cv_name_                                                                              | (Applicant's CV)                                                                      | Conti                             |
|                                                                       |                                                                                                   |                                                                                       | (Applicant s CV)                                                                      | as in 1                           |
| 2.                                                                    | otivation_                                                                                        | etter_name_                                                                           | surname.docx 🖭                                                                        | 03 11                             |
|                                                                       |                                                                                                   | (Applicar                                                                             | it is motivation letter)                                                              |                                   |
| Type                                                                  | of file attache                                                                                   | d                                                                                     |                                                                                       | Uploa                             |
| .,,,,,,,,,,,,,,,,,,,,,,,,,,,,,,,,,,,,,,                               |                                                                                                   |                                                                                       |                                                                                       | ons g                             |
| Vysv                                                                  | ědčení                                                                                            | v                                                                                     |                                                                                       | Uloži                             |
| Please                                                                | e choose file                                                                                     | type from the l                                                                       | ist of allowed types.                                                                 |                                   |
| Choos                                                                 | e file to save                                                                                    |                                                                                       |                                                                                       |                                   |
| Wb                                                                    | rat soubor                                                                                        | Soubor nevybra                                                                        | án                                                                                    |                                   |
|                                                                       | and the                                                                                           |                                                                                       | 1050                                                                                  |                                   |
| <ul> <li>Ao</li> <li>Ma</li> </ul>                                    | cented file ty                                                                                    | nes: PDF.JPG.                                                                         | JPEG                                                                                  |                                   |
| · 34-                                                                 | ximum perm                                                                                        | issible size of a                                                                     | a file of this type: 250.0                                                            |                                   |
| • Ma                                                                  | ximum perm<br>ximum perm                                                                          | issible size of a<br>issible number                                                   | a file of this type: 250.0<br>of files of this type: 1                                |                                   |
| • Ma                                                                  | ožit souboi                                                                                       | issible size of a<br>issible number                                                   | a file of this type: 250.0<br>of files of this type: 1                                |                                   |
| • Ma<br>Přile                                                         | iximum perm<br>iximum perm<br><b>ožit soubo</b> i                                                 | issible size of a<br>issible number                                                   | a file of this type: 250.0<br>of files of this type: 1                                |                                   |
| • Ma                                                                  | ožit soubor                                                                                       | issible size of a<br>issible number                                                   | a file of this type: 250.0<br>of files of this type: 1                                |                                   |

6. Within a few minutes you will receive a verification link to the email you provided. Continue by clicking on it.

7. Here you confirm your consent to receive information to your email during the admission process and continue uploading the mandatory attachments.

8. Continue by uploading the required attachments to the application.

Please note: mandatory attachments have a maximum size and format, make sure the file does not exceed this. Otherwise it is not possible to attach this attachment!

Please upload files named according to the following pattern: Name.Surname.AIC\_file type

Select which of the 4 mandatory attachments you are uploading and select "Přiložit soubor/ Select File".

Continue uploading the remaining attachments as in the previous points.

Upload the file named according to the admissions guidelines from your computer and click " Uložit soubor/Save File".

| Personal details                              |                               | Automaticonal contact informatio         |                                                                |                                                    |
|-----------------------------------------------|-------------------------------|------------------------------------------|----------------------------------------------------------------|----------------------------------------------------|
| First name(s)<br>(official passport version)* |                               | 🗑 Phone (cell)                           |                                                                |                                                    |
| Surname<br>(official passport version)*       |                               | @ Email*                                 |                                                                |                                                    |
| P Birth code*                                 |                               | Birth                                    |                                                                |                                                    |
| Sex*                                          | female ~                      | Date of birth*                           |                                                                |                                                    |
| Citizenship*                                  | the Czech Republic (Czech R   |                                          |                                                                |                                                    |
| Registered Czech address*                     | YES ~                         | Previous education                       |                                                                |                                                    |
| Permanent residence ad                        | dress                         | Where is the applicant<br>applying from* | occupation                                                     | ~                                                  |
| Permanent address<br>Country                  | the Czech Republic (Czech     | Previous education*                      | Higher education - Maste                                       | r                                                  |
| Town                                          | • Praha                       | University studies                       |                                                                |                                                    |
| District                                      | Hlavní město Praha            | Pre-complete according to data fr        | om studying at this school                                     |                                                    |
| Part of town                                  |                               |                                          |                                                                | Shaalaania officerentich one Kello Phases - Profes |
| Post code                                     |                               |                                          | University/Institute*                                          | Change school                                      |
| R Street                                      |                               |                                          | Faculty*                                                       |                                                    |
| Street No.                                    |                               |                                          | Study programme*                                               |                                                    |
| Delivery address                              |                               |                                          | Branch of study"                                               |                                                    |
| Bill in only if different to yo               | r normanent residence address |                                          | 🗑 Thesis title*                                                |                                                    |
| Differs from permanent addr                   | 855                           | ,<br>,                                   | Year of your most recent<br>university graduation*             | 2019                                               |
|                                               |                               | Secondary school education               |                                                                |                                                    |
|                                               |                               | School leaving exam year*                | 2009                                                           | ~                                                  |
|                                               |                               | Secondary scho                           | n case you are about to gradua<br>nter the expected graduation | ate from a school,<br>i year.                      |
|                                               |                               |                                          | Change school                                                  |                                                    |
|                                               |                               | Secondary school branch of               | 7941K411 - G-humanitni j                                       | předm.,4leté                                       |
|                                               |                               | story                                    | Change branch of study                                         |                                                    |
|                                               | Save                          |                                          |                                                                |                                                    |
|                                               | Save                          |                                          |                                                                |                                                    |

9. Continue by filling in your personal data.

Note: If you are not a citizen of the Czech Republic and do not have an assigned birth number, proceed as instructed by the system. A pseudo-birth number will be automatically assigned to you by the system.

10. If you have filled in all the details, click on the "Save" button to continue.

## 11. Info and payment - final report on registration and payment information

| ate of bi  | th .         | Bi                 | rth code te Per             | sonal university number 113819 (for | admission)             |         |           |                  |
|------------|--------------|--------------------|-----------------------------|-------------------------------------|------------------------|---------|-----------|------------------|
| Your ap    | plication ar | nd paymer          | nt status                   |                                     |                        |         |           |                  |
| Accepted / | Acad Vr      | Course<br>language | Study Programme (Code)      | Consisting/Dranch (Abbr             | Branch of study number | Payment | Priority* | Options          |
|            | ALGU. 11.    |                    | Faculty, Location Form Type | Specialization/Branch (Abbre        | (spec. symbol)         |         |           |                  |
|            | 000010000    |                    | Art in Context (N8206)      | Art in Context (AIC)                | 151500                 | 9       | 1         | 🥔 Modify         |
| A          | 2022/2023    | 2/2023             |                             | Print (English)                     | 151568                 |         |           | Tufe and assumed |

Attention - your registration number is used as the payment identifier. See the admission procedure instructions.

If you submit two applications, you only pay for one!

It can take up to several days for your payment to clear, so do not pay repeatedly!

Carefully remember, save or write down your assigned University number. This number serves as your assigned admissions identifier. Admission results will also be posted under this number.

You can access the application form at any time via the link sent to the email you provided. If you have deleted this link, just go back to points 4 and 5.

Applications, including mandatory attachments, are only to be submitted between 1 November 2022 - 30 November 2022. i.e. the minute after midnight from 30 November 2022 to 1 December 2022, the application and attachments cannot be submitted in any way. Incomplete applications without attachments or payment will be excluded from the admission process.

In case of difficulties, please contact: studijni@avu.cz.

We wish you good luck in the admission process!